## OPPO Password Reset (Technicians)

Viasat Community Internet Revision – 2021-03-15

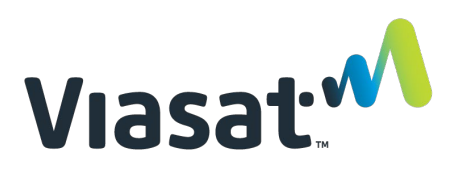

\_\_\_\_\_

| 1. | Log into oppo.viasat.com.                                                                                                    |                                                                                                    |
|----|----------------------------------------------------------------------------------------------------|----------------------------------------------------------------------------------------------------|
| 2. | Click Accounts in the navigation<br>ribbon.                                                                                                    | Image: Construction                                                                                                    |
| 3. | Search for the partner account<br>name that corresponds with the<br>password to be reset.                                                                                                    | Q       search       Search         Home       Leads       Accounts       Orders       Cases       Reports         Image: Accounts       Recently Viewed       Image: Accounts       Image: Accounts       Image: Accou |
|    | *note the accounts page defaults<br>to recently viewed accounts. If the<br>page is blank, click the dropdown<br>arrow next to recently viewed, and<br>change the selection to all partners<br>accounts. |                                                                                                    |

| 4. | Click the partner account name.      |                                                                                                    |
|----|--------------------------------------|----------------------------------------------------------------------------------------------------|
|    | The Account page will appear.        | Q Search O Laurel Cummings -                                                                                                    |
|    |                                      | Commoning Internet                                                                                                    |
|    |                                      |                                                                                                    |
|    |                                      | Recently Viewed V                                                                                                    |
|    |                                      | 1 item • Updated 4 minutes ago Q. Pavina 🕲 🕸 × 🕅 × C                                                                                                    |
|    |                                      | Account Name     Stel D     Partner Refere     State/Province     Service Country     Activation Date       1     Paving Global Services Limited     Service Service Country     Nigeria                                                                                                    |
|    |                                      | A Termine version version vers |
|    |                                      |                                                                                                    |
| 5. | Click Contacts. The related contacts |                                                                                                    |
|    | list will appear.                    | Community Internet                                                                                                    |
|    |                                      | Home Leads Accounts Orders Cases Reports                                                                                                    |
|    |                                      | Pavina Global Services Limited + Follow New Contact New VCI Case Edit V                                                                                                    |
|    |                                      | Status Billing Address<br>Active ANMA CENTER, PIOT 1400-3400, DFF DR0 AGO CRESCENT, GARRI Account Owner Dealer ID<br>AUXIA, FEDERAL CAPITAL LEBRITORY 500244<br>Negroia                                                                                                    |
|    |                                      | Hotspot Leads Hotspot Accounts Hotspot Orders Contacts Details                                                                                                    |
|    |                                      | Eads (Partner Account) (10+)                                                                                                    |
|    |                                      | 10-items-Updated 3 minutes ago<br>Name v Company v Partner Refer v Lead Status v Service City v State/Provinc v Service Count v                                                                                                    |
|    |                                      | 1 <u>Okuregun Agoye</u> DENO-Pavina D Converted Abuja Nigeria Nigeria                                                                                                    |
|    |                                      | 2 Uluzeginingove UEMU - Pavina U., Converted Abuja higena Nigena V                                                                                                    |
| 6. | Click the name of the user whose     |                                                                                                    |
|    | password needs to be reset.          | Viasat <sup>11</sup> Q. Search                                                                                                    |
|    |                                      | Community Internet Home Leads Accounts Orders Cases Reports                                                                                                    |
|    |                                      |                                                                                                    |
|    |                                      | Account + Follow New Contact New VCI Case Edit -                                                                                                    |
|    |                                      | Status Billing Address Account Owner Dealer ID                                                                                                    |
|    |                                      | Street City State, Zip Code<br>Country                                                                                                    |
|    |                                      | Hotspot Leads Hotspot Accounts Hotspot Orders Contacts Details                                                                                                    |
|    |                                      | Related Contacts (10+) & C                                                                                                    |
|    |                                      | Contact Name V Email V Phone V WhatsApp V Role(s) V Manager V                                                                                                    |
|    |                                      | 1 Tope Akinkuovo Sarobo Osaremwinda Operations Manager                                                                                                    |
|    |                                      | 2     Lanter millips     Reporting       3     Osarobo Osaremvinda     Active User       Perior (Flucked) Exciting Limited     Technician / Fulfillment     Tope Akinkuowo                                                                                                    |
|    |                                      | 4 Emmanuel Upkpai Username Pat Jeffrey Technician / Fulfillment Tope Akinkuowo V                                                                                                    |
|    |                                      | 5 Bala-Joshua Sales Agent Tope Akinkuowo 💌                                                                                                    |
| 7. | Click Reset Password.                |                                                                                                    |
|    |                                      | Viasat · Q Search (A Laurel Cummines -                                                                                                    |
|    |                                      | Community Internet                                                                                                    |
|    |                                      | Home Leas Accounts onder Lass reports                                                                                                    |
|    |                                      | Contact + Follow Edit Contact                                                                                                    |
|    |                                      | Account Name Active User Username Contact Owner                                                                                                    |
|    |                                      | Pavins 651. Vsemame Dat Jeffrey                                                                                                    |
|    |                                      | Name Phone Reset Password                                                                                                    |
|    |                                      | Pavina SalesAgent Manager WhatsApp No.                                                                                                    |
|    |                                      | Installer D Email                                                                                                    |
|    |                                      |                                                                                                    |

| 8. | A pop up will appear saying "Are<br>you sure you want to reset the<br>password?" Click Yes, Reset<br>Password.                                                                                                    | Name<br>Pavina SalesAgen<br>Manager<br>Installer ID <b>O</b>                       | Reset Password<br>Are you sure want to reset the password for "pavina.salesagent"?<br>Cancel<br>Title Owner Last M. Size                                                                            |
|----|----------------------------------------------------------------------------------------------------|------------------------------------------------------------------------------------|----------------------------------------------------------------------------------------------------|
| 9. | A New Temporary Password pop up will appear.                                                                                                    | Account Name<br>Pavina GSL                                                         | Active User Username Contact Owner                                                                                                    |
|    | * <u>Note – you must record this</u><br><u>password before closing the page.</u><br><u>You will not be able to access this</u><br><u>temporary password again</u> .<br>The temporary password is valid<br>for 24 hours only. | Name<br>Pavina SalesAgen<br>Manager<br>Installer ID<br>Access<br>Active User<br>() | New Temporary Password The password for " username " has been reset. Temporary Password: 55342DB3 Areset password email has been sent to " email address " that will expire in 24 hours. Close Star |